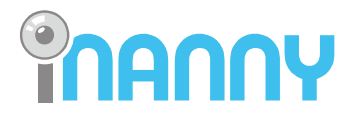

www.inannyhome.com

|       | User's Guide                                                                                              |
|-------|----------------------------------------------------------------------------------------------------|
|       | GB Video Baby Monitor Local<br>and Remote Monitoring<br>User's Guide 1                                    |
|       | FR Système de vidéosurveillance<br>pour bébé Surveillance<br>locale et distante<br>Manuel d'utilisation19 |
|       | SE Video Babymonitor Lokal<br>och Fjärrstyrd Övervakning<br>Användarhandbok38                             |
|       | TR Görüntülü Bebek Monitörü<br>Yerel ve Uzaktan İzleme<br>Kullanım Kılavuzu                               |
|       | לתינוק למעקב מקרוב ומרחוק<br>מוניטור וידאו<br>74מדריך למשתמש                                              |
| oring | RU Детский видеомонитор<br>Местный и удаленный<br>мониторинг<br>Руководство по<br>эксплуатации            |
|       |                                                                                                    |

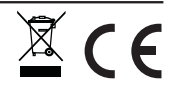

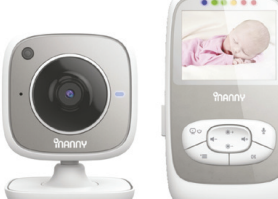

Video Baby Monitor Local and Remote Monitoring NM288

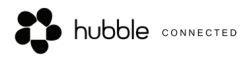

# РУССКИЙ

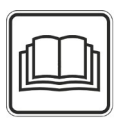

Внимательно изучите данные инструкции по использованию и сохраните их для последующего пользования, держите их в зоне доступа других пользователей и отслеживайте содержащуюся в них информацию.

### Содержание

| 1. | Ознакомление с прибором 2                    |   |
|----|----------------------------------------------|---|
| 2. | Знаки и символы 3                            |   |
| 3. | Предназначенное использование 3              |   |
| 4. | Примечания 3                                 |   |
| 5. | Как работает приложение 5                    |   |
| 6. | Описание устройства 6                        |   |
|    | 6.1 HD камера « Малыш » 6                    |   |
|    | 6.2 Корпус « Монитор » 6                     |   |
|    | <b>6.3</b> Описание дисплея <b>7</b>         |   |
| 7. | Первичное использование корпуса7             |   |
|    | 7.1 Первичное использование камеры7          |   |
|    | 7.2 Первичное использование корпуса с        |   |
|    | аккумулятором7                               |   |
|    | 7.3 Первичное использование корпуса с сетевы | М |
|    | штекером 8                                   |   |
| 8. | Эксплуатация корпуса8                        |   |
|    | 8.1 Инфракрасное ночное видение 8            |   |
|    | <b>8.2</b> Установление звука                |   |
|    | <b>8.3</b> Установление яркости              |   |
|    | <b>8.4</b> Двусторонняя связь <b>8</b>       |   |
|    | <b>8.5</b> Установки меню <b>8</b>           |   |
| 9. | Первичное использование через смартфон/      |   |
|    | планшет                                      | 1 |
|    | 9.1 Установление камеры при помощи           | _ |
|    | устройства Android1                          | 1 |
|    | 9.2 Установление камеры на Вашем             |   |
|    | IPnone/IPad1                                 | ÷ |
|    | <b>9.3</b> установка камеры                  | I |
|    | <b>У.З.</b> Присвоение имени камере /        |   |
|    | изооражение меню                             | 1 |

| 9.3.2 Установление чувствительности                |
|----------------------------------------------------|
| уведомления11                                      |
| <b>9.4</b> Общие настройки <b>12</b>               |
| 10. Эксплуатация камеры через                      |
| приложение12                                       |
| 10.1 Включение камеры12                            |
| 10.2 Добавление другой камеры 12                   |
| 10.3 Удаление камеры 12                            |
| 10.4 Настройки аккаунта / Выход13                  |
| 10.5 Функция инфракрасного ночного видения         |
|                                                    |
| 10.6 Функции во время живой трансляции в           |
| приложении13                                       |
| <b>10.6.1</b> Функция двусторонней связи <b>13</b> |
| 10.6.2 Функция фотографирования /                  |
| Функция видео памяти                               |
| 10.0.3 Колыоельные 14                              |
| 10.0.4 Показатель температуры 14                   |
| 10.7 Использование камеры с другими                |
| приборами14                                        |
| 10.8 Доступ к аккаунту пользователя                |
| через портал веб сайта (ПК)14                      |
| 11. Полезная информация о детском                  |
| мониторе14                                         |
| 12. Ремонт и чистка14                              |
| 13. Что делать в проблематичной ситуации?15        |
| 14. Ликвидация17                                   |
| 15. Техническая информация17                       |
|                                                    |

Русский

#### В комплект поставки включается

- 1 ж камера WLAN
- 2х сетевой штекер
- 1х корпус
- 1х Литий-ионный аккумулятор для корпуса
- 1х Инструкции по использованию

## 1. Ознакомление с прибором

При помощи Детского видеомонитора Вы можете наблюдать за Вашим ребенком через корпус прибора, смартфон или планшет в любое время, находясь в другой комнате или в саду. Также существует функция трансляции изображения передачи на корпусе прибора и на мобильном устройстве (смартфон/планшет) (для этого необходима сеть WLAN, смартфон/планшет и бесплатное приложение « Moннтор iNanny », разработанное Hubble).

Это дает Вам возможность следить за всем, что происходит, где бы Вы ни находились.

При помощи Детского видеомонитора Вы также можете наблюдать за престарелыми людьми и использовать для домашнего наблюдения.

### Функции прибора

Прибор имеет следующие функции:

- Видеонаблюдение
- Функция инфракрасного ночного видения
- Режим ЕСО+ / режим энергосбережения
- Контроль диапазона с акустическим сигналом
- Диапазон до 300 м с четким изображением
- Функция инфракрасного ночного видения
- Сенсор температуры
- Микрофон / громкоговоритель
- Система настенного монтажа (камера)

При использовании приложения доступны следующие функции:

- $\bullet$  Видеонаблюдение через WLAN с приложением « Монитор iNanny », разработанным Hubble
- Функция временной шкалы (в приложении события показаны хронологически)
- Контроль диапазона с акустическим сигналом
- Оповещение о движении / шуме / температуре при помощи нажатия
- Функция двусторонней связи
- 5 колыбельных

Требование системы (для использования приложения)

### Приложение:

- Android от версии 4.0 / iOS от версии 6.0

### Веб портал:

- Windows System, 7 или 8 (Java от версии 7)
- MacOS версия 10.7 или выше
- Internet Explorer версия 8.0 или выше
- Firefox версия 11.0 или выше
- Chrome версия 18.0 или выше
- Safari версия 5.1 или выше

### Камера:

- 802.11 b/g/n (2.4 2.4835 ГГц) WLAN
- защищена по меньшей мере WEP

## 2. Знаки и символы

Следующие инструкции используются в данной инструкции по применению:

| $\wedge$    | ВНИМАНИЕ<br>Инструкция по предостережению, указывающая риск получения травмы или<br>нанесения ущерба здоровью |
|-------------|----------------------------------------------------------------------------------------------------|
| $\triangle$ | ВАЖНО<br>Примечание о безопасности, указывающее возможный ущерб прибора /<br>аксессуара                       |
| Í           | Примечание<br>Примечание о важной информации                                                                  |

### 3. Предназначенное использование

# **Д** внимание

- Используйте Детский видеомонитор только тогда, когда Вы не можете лично следить за своим ребенком. Камера не является заменой Вашего персонального ответственного наблюдения!
- Вы можете также использовать Детский видеомонитор в качестве монитора для комнаты.
- Ненадлежащее применение может быть опасным.
- Детский видеомонитор предназначен только для домашнего/ личного пользования, не для коммерческого применения.
- Уважайте личные права других. Все, кто находится или кто могут находиться в комнате, где происходит видео съемка, должны быть об этом оповещены.

## 4. Примечания корпуса

# **М**внимание

### Примечания по безопасности

- Всегда храните камеру и кабель питания вне досягаемости детей. Кабель питания может стать причиной удушения и травмы детей.
- Храните маленькие части вне досягаемости детей.
- Держите упаковочный материал вне досягаемости детей (опасность удушения).
- Держите упаковочный материал вне досягаемости детей (опасность удушения).

- Расположите камеру в 2 м от местонахождения ребенка, для того, чтобы снизить вероятность электромагнитного загрязнения и шумового загрязнения.
- Убедитесь, что все кабели размещены вне досягаемости Вашего ребенка.
- Перед употреблением убедитесь, что Детский видеомонитор работает бесперебойно и что аккумулятор в корпусе достаточно заряжен при эксплуатации прибора с аккумулятором.
- Никогда не опускайте камеру в воду. Не промывайте ее под краном.
- Не используйте камеру и корпус прибора рядом с влагой.
- Не накрывайте камеру полотенцем или покрывалом.
- Используйте только тот сетевой штекер, который включен в комплект поставки.
- Не тяните за кабель при вытаскивании штекера из розетки.
- Этот прибор может быть использован детьми в возрасте свыше восьми лет и людьми с недостаточными физическими, сенсорными и ментальными способностями или с недостаточным опытом или знаниями, учитывая, что они находятся под присмотром или получили инструкции по безопасному использованию прибора и полностью осознают риск в последствии использования прибора.
- Дети не должны играть с прибором.
- Чистка и ремонт не должны производиться детьми без присмотра.
- Не тяните, не перекручивайте и не сгибайте шнур штекера.
- Отключите штекер от розетки в случае эксплуатационных неполадок, перед чисткой, после подзарядки и во время, когда прибор не используется.
- Камера и сетевой штекер не должны соприкасаться с горячими поверхностями или острыми предметами.
- Не используйте дополнительные части, которые не рекомендованы производителем или не приложены как аксессуары.

# Примечание

- Перед непосредственным заявлением о неполадке проверьте аккумулятор в корпусе и при необходимости замените его.
- Ремонт может производиться только службами по работе с клиентами или авторизованными поставщиками. Ни при каких обстоятельствах самостоятельно не открывайте и не ремонтируйте камеру или корпус прибора, так как функциональность прибора после этого не гарантируется. В противном случае гарантия на прибор аннулируется.
- Если у Вас есть какие-либо вопросы по использованию, обратитесь к Вашему розничному торговцу или в службу по работе с покупателями.

# \land внимание

#### Указания по технике безопасности при использовании аккумуляторов

- При подтеке аккумулятора, наденьте защитные перчатки и очистите отделение для аккумулятора сухой тряпкой.
- При контакте жидкости аккумулятора с кожей или с глазами, промойте пораженные участки обильным количеством воды и обратитесь к врачу.
- Опасность взрыва! Никогда не бросайте аккумуляторы в огонь.
- Не разбирайте, не открывайте и не разбивайте аккумуляторы.
- Аккумуляторы должны быть правильно заряжены перед употреблением. Инструкции производителя и спецификации этих инструкций относительно правильной зарядки должны постоянно соблюдаться.

# 5. Как работает приложение

### Местный

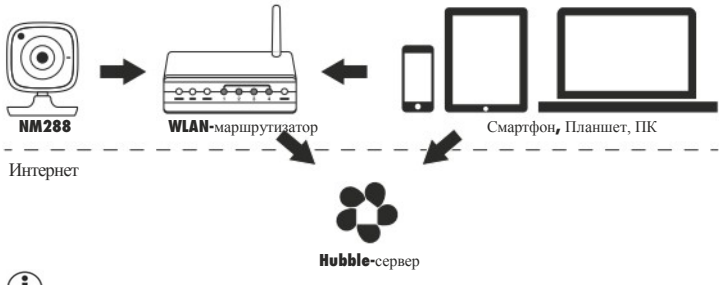

# (i) <sub>Примечание</sub>

При активированной связи с Интернетом, камера посылает все записи через Hubble сервер. Это очень важно при установлении камеры. Не все функции могут быть доступны при отсутствии связи с Интернетом (ограниченная функциональность).

- •Вы можете увеличить диапазон камеры, расположив ее как можно выше около двери или окна.
- Радиоволны могут пересекаться с трансляцией детского монитора. Поэтому не устанавливайте детский монитор рядом с такими приборами, как микроволновые печи и т.д.
- Также существуют другие факторы, которые могут пересекаться с передачей на детском мониторе и уменьшить его диапазон: мебель, стены, дома, деревья, факторы окружающей среды (такие как туман, дождь).

# Примечание

На главной странице веб сайта (http://www.hubbleconnected.com), Вы можете активировать функцию записи за дополнительную плату. Когда функция записи активирована, все движения автоматически записываются и сохраняются на сервере Hubble для последующего просмотра.

## 6. Описание устройства

### 6.1 HD Камера « Малыш »

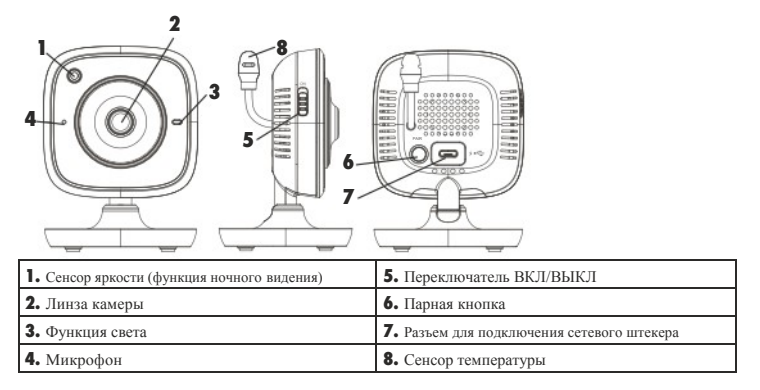

### \* Функция статуса света

| Функция света загорается синим       | = | Камера в фазе подготовки ~ 1 минуты |
|--------------------------------------|---|-------------------------------------|
| Функция света мигает красным         | = | Камера не подключена                |
| Функция света мигает красным и синим | = | Катера готова к подключению         |
| Функция света мигает синим           | = | Камера подключена                   |

### 6.2 Корпус « Монитор »

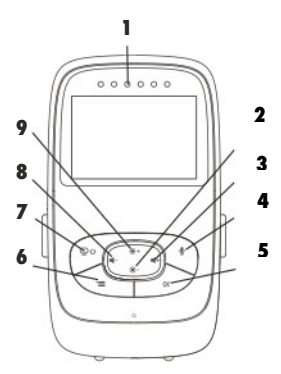

| <ol> <li>Кнопка нижней стрелки</li> </ol> | / Уменьшить яркость |
|-------------------------------------------|---------------------|
| 3. Кнопка правой стрелки /                | Усилить звук        |
| <ol> <li>Функция переговорного</li> </ol> | устройства          |
| <b>5.</b> Кнопка <b>ОК</b>                |                     |
| 6. Кнопка меню                            |                     |
| 7. Кнопка ВКЛ/ВЫКЛ                        |                     |
| 8. Кнопка левой стрелки / У               | меньшить звук       |
| 9. Кнопка верхней стрелки                 | / Усилить яркость   |

|                     | Качество сигнала                     |
|---------------------|--------------------------------------|
|                     | Показание температуры 26°С           |
|                     | Будильник 🖾                          |
| 2 *3                | Инфракрасное ночное видение          |
| 3 X 4 X X           | Колыбельная 🎜                        |
|                     | Двусторонняя связь 🖞                 |
| 2X (C) 6h °F (C) 66 | Режим чередующихся картинок камеры 👳 |
|                     | Номер камеры 🛛                       |
|                     | Статус аккумулятора                  |
|                     | Меню для режима энергосбережения     |
|                     | Меню камеры 👳                        |
|                     | Меню температур 🌡                    |
|                     | Меню будильника 🖾                    |
|                     | Меню колыбельных 🎜                   |
|                     | Меню приближения/удаления 🔎          |

## 7. Первичное использование корпуса

#### 7.1 Первичное использование камеры

 Расположите камеру на нужном уровне, на твердой поверхности и наведите камеру на то место, за которым Вы хотите вести наблюдение. Убедитесь, что вблизи камеры нет других электрических приборов.

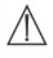

### ВНИМАНИЕ

НЕ устанавливайте камеру в пределах досягаемости ребенка!

- 2. Подсоедините короткий конец провода сетевого штекера к камере.
- 3. Подключите другой конец сетевого штекера к розетке.
- Переведите переключатель ВКЛ / ВЫКЛ в позицию « ВКЛ » для включения камеры. Функция света на камере поменяется на голубой.
- 5. Чтобы выключить камеру, переведите переключатель ВКЛ / ВЫКЛ в нижнее положение.

### 7.2 Первичное использование корпуса с аккумулятором

- 1. Снимите зажим.
- 2. Откройте заднюю часть крышки корпуса, потянув ее вниз.
- 3. Вставьте аккумулятор, включенный в комплект поставки, как показано на рисунке.
- Закройте крышку корпуса, двигая ее скользящим движением вверх, пока Вы не услышите и не почувствуете, что она закрыта.

усский

5. Снова наденьте зажим.

6. Нажмите кнопку ВКЛ/ВЫКЛ ♀ ∪ чтобы включить корпус. Если камера уже включена, то изображение передачи с камеры отобразится на экране автоматически. Если камера еще выключена, то после акустического сигнала на мониторе появится символ: ♀.

### 7.3 Первичное использование корпуса с сетевым штекером

- 1. Подсоедините короткий конец сетевого штекера к корпусу.
- 2. Подключите к розетке другой конец сетевого штекера.
- Корпус включится автоматически. Нажмите кнопку ВКЛ/ВЫКЛ, чтобы выключить корпус. Если корпус и камера включены одновременно, то изображение передачи с камеры автоматически отобразится на экране корпуса.

## 8. Эксплуатация корпуса

### 8.1 Инфракрасное ночное ведение

Для того, чтобы изображения передачи отобразились на экране без освещения, детский видеомонитор автоматически активирует инфракрасное ночное видение в темноте. Когда функция инфракрасного ночного видения активирована, то символ луны (С) отобразится на экране.

### 8.2 Установление звука

Корпус имеет 5 уровней звука. Нажмите кнопку (**Ч**-) или (**Ч**+), чтобы регулировать звук.

### 8.3 Установление яркости

Корпус имеет 5 уровней яркости. Нажмите кнопку (\*) или (\*), чтобы регулировать яркость.

### 8.4 Двусторонняя связь

Корпус имеет функцию двусторонней связи.

Для того, чтобы активировать функцию двусторонней связи, нажмите на кнопку (Ф)на корпусе и говорите в корпус. Все, что Вы произнесете будет слышно на камере. Для того, чтобы отключить функцию двусторонней связи, снова отпустите кнопку (Ф).

### 8.5 Меню установок

Вы можете регулировать следующие функции в меню корпуса: функция приближения / удаления, колыбельные, будильник, температура, добавить / удалить / просмотреть камеру, чередующиеся картинки камеры и режим энергосбережения.

• Чтобы открыть меню установок, включите корпус и нажмите на кнопку ('=).

Следующее меню установок появится на нижней части экрана камеры:

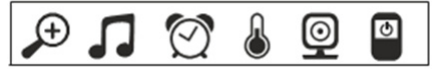

Для передвижения по меню используйте кнопки (\*+) и (\*-).

### Функция приближения / удаления

Корпус имеет функцию приближения/удаления для увеличения размера изображения передачи. Для активации функции приближения/удаления, проделайте следующее:

- Используйте стрелки вверх/вниз (\*+/\*-) для выбора функции приближение/ удаление, насколько Вам необходимо (1х или 2х).
- •Подтвердите Ваш выбор, нажав кнопку (ОК).

## 🖪 Колыбельные

Через корпус Вы можете активировать одну из пяти колыбельных, которые будут играть через камеру. Для активизации одной из колыбельных, проделайте следующие:

- Используйте стрелки вверх/вниз (\*+/\*-) для выбора колыбельной по Вашему выбору

### (1, 2, 3, 4 или 5).

• Подтвердите Ваш выбор, нажав кнопку ( ОК ).

# 🕅 Будильник

Вы можете установить будильник на корпусе устройства • он прозвенит на корпусе после 2, 4 или 6 часов по Вашему выбору. Для активации будильника, проделайте следующее:

- Используйте стрелки вправо/влево (Ч-/ ч+) для выбора 🔛 в меню.
- Используйте стрелки вверх/вниз (\*\*/\*-) для выбора периода времени, по истечении которого Вы бы хотели, чтобы будильник прозвенел.
- Подтвердите Ваш выбор, нажав кнопку ( ОК ).

### ] Температура

Вы можете установить на приборе температуру в Цельсиях (°С) или Фаренгейтах (°F).

- Используйте стрелки вправо/влево ( 🖛 / 🛛 🛋 на меню.
- Используйте стрелки вверх/вниз (\*+/\*-)для выбора нужной температуры.
- Подтвердите Ваш выбор, нажав кнопку ( ОК ).

# 🕂 Добавить камеру

Вы можете подсоединить один корпус к четырем камерам.

- Для того, чтобы добавить камеру к корпусу проделайте следующее:
- Используйте стрелки вправо/влево (Ч-/ ч+) для выбора 🚇 в меню.
- Используйте стрелки вверх/вниз (\*+/\*-) для выбора 🕒 в меню.
- Подтвердите Ваш выбор, нажав кнопку ( ОК ). 1,2,3,4 появятся на экране.
- Используйте стрелки вверх/вниз (\*\*/\*-), чтобы выбрать номер и подтвердите Ваш выбор, нажав кнопку (OK). <sup>©</sup> … <sup>©</sup> появятся на экране и режим поиска для камеры.

 Удерживайте ПАРНУЮ кнопку на задней стороне камере до акустического сигнала и появления на экране.

# Примечание

• Дополнительные камеры можно приобрести в магазинах под номером 952.64.

# Удалить камеру

Если Вы хотите прекратить связь с камерой, проделайте следующее:

- Используйте стрелки вправо/влево ( 🖛 / 🛛 🖛 + ) для выбора 🖾 в меню.
- Используйте стрелки вверх/вниз (\*+/\*-) для выбора 🗵 в меню.
- Подтвердите Ваш выбор, нажав кнопку ( ОК ). 1, 2, 3, 4 появятся на экране.
- Используйте стрелки вверх/вниз (\*•/\*-), чтобы выбрать номер камеры, которую Вы хотите удалить.
- Подтвердите Ваш выбор, нажав кнопку ( ОК ).

# **@** →

## Просмотреть камеру

Если Вы хотите выбрать изображение передачи на камере, проделайте следующее:

- Используйте стрелки вправо/влево ( 🖛 / 🛛 🖛 + ) для выбора 🔟 в меню.
- Используйте стрелки вверх/вниз (\*+/\*-) для выбора 🔤 в меню.
- Подтвердите Ваш выбор, нажав кнопку ( ОК ). 1, 2, 3, 4 появятся на экране.
- Используйте стрелки вверх/вниз (\*\*/\*-), чтобы выбрать номер камеры, которую Вы хотите увидеть.
- Подтвердите Ваш выбор, нажав кнопку ( ОК ).

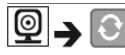

### Чередующиеся картинки камеры

Если у Вас зарегистрировано несколько камер, то используйте функцию «Чередующиеся картинки камеры». При активации этой функции, изображение передачи с зарегистрированных камер появляется на экране в виде цикла, который меняется каждые 12 секунд. Для активации этой функции проделайте следующее:

- Используйте стрелки вправо/влево (4-/ 4+) для выбора 🚇 в меню.
- Используйте стрелки вверх/вниз (\*\*/\*-) для выбора 🕒 в меню.
- Подтвердите Ваш выбор, нажав кнопку ( ОК ).

# Режим энергосбережения

В корпусе также есть режим энергосбережения. При активации режима энергосбережения, экран выключается автоматически после **5, 15** или **60** минут <u>по</u> Вашему выбору.

- Используйте стрелки вправо/влево (Ч-/ ч+) для выбора 🕑 в меню.
- Используйте стрелки вверх/вниз (\*•/\*-)чтобы выбрать период времени, через который экран выключится автоматически (5 мин, 15 мин или 60 мин).
- Подтвердите Ваш выбор, нажав кнопку ( ОК ).

## 9. Первичное использование через смартфон / планшет

### 9.1 Установление камеры при помощи устройства Android

- Откройте Google Play Store на своем устройстве Android.
- Найдите приложение «Монитор iNanny» и загрузите его. Откройте приложение и создайте аккаунт пользователя.
- Следуйте инструкциям приложения. По окончании регистрации камеры, появится изображение передачи установленной камеры.
- Установите камеру 2 м от ребенка, вне досягаемости детей.

### 9.2 Установление камеры на Вашем iPhone / iPad

- Откройте App Store на своем iPhone/iPad.
- Найдите приложение «Монитор iNanny» и загрузите его.
- Откройте приложение и создайте аккаунт пользователя.
- Следуйте инструкциям приложения. По окончании регистрации камеры, появится изображение передачи установленной камеры.
- Установите камеру 2 м от ребенка, вне досягаемости детей.

### 9.3 Установка камеры

В настройках камеры Вы например можете дать название камере и приложить фото пользователя. Вы также можете установить чувствительность камеры к движениям, звук и температуру для того, чтобы иметь больше информации.

### 9.3.1 Присвоение имени камере / изображение меню

Персональное имя и изображение меню облегчают назначение камер.

- При появлении текущего изображения передачи, нажмите на логотип iNanny в верхнем левом углу. Откроется меню камеры.
- 2. В меню камеры нажмите на символ установок (🏶) камеры.
- 3. Нажмите на «Информация о камере ».
- 4. Здесь нажмите на опцию « Имя камеры » для того, чтобы назвать камеру. Если Вы хотите прикрепить личное изображение, нажмите на « Поменять изображение ».

### 9.3.2 Установление чувствительности уведомления

- 1. Нажмите на символ установок рядом с камерой в меню камеры.
- Нажмите на поле с голубым треугольником предупреждения в верхней части. Теперь Вы можете установить чувствительность движения/звука и лимиты сигнала температуры. Лимитные значения сигналов температуры включают: 0 - 20 °С или 21 - 40 °С.

# Примечание

В зависимости от установок чувствительности, оповещение появится во временной шкале приложения уведомляя о том, что камера зафиксировала движение, звук или сигнал температуры.

Если Вы выберете опцию перенесенных сообщений в приложении « Монитор **iNanny** » на Вашем смартфоне или планшете, Вы будете получать уведомления даже тогда, когда приложение не открыто (т.е. на заблокированном экране).

### 9.4 Общие настройки

В общих настройках Вы можете установить режим часов (12 ч. / 24 ч.) и режим температуры (°С/°F). Вы также можете активировать функцию « Не беспокоить ».

 При появлении текущего изображения передачи нажмите на логотип « Монитор iNanny » в левом верхнем углу. Появится меню камеры.

2. Нажмите на « Установки » в верхней части.

- 3. Для установки режима часов/режима температуры, нажмите на «Общие остановки ».
- 4. Для активации функции « Не беспокоить » сначала нажмите на « Не беспокоить », а затем на ВКЛ в правой части. Установите необходимое время (максимально 3 часа) при помощи передвижения пунктов.

# Примечание

Когда функция « Не беспокоить » активирована, Вы не будете получать перенесенные сообщения в течение выбранного времени.

## 10. Эксплуатация камеры через приложение

### 10.1 Включение камеры

Важно

# $\wedge$

Используйте только тот сетевой штекер, который включен в комплект поставки.

• Подключите короткий конец сетевого штекера к камере.

- Подключите другой конец сетевого штекера к розетке.
- Переведите переключатель ВКЛ/ВЫКЛ в позицию « ВКЛ ». Функция света загорится синим. (Переведите переключатель ВКЛ/ВЫКЛ вниз, чтобы выключить камеру.)
- Откройте приложение « Монитор iNanny » на своем смартфоне/планшете или на веб портале на своем ПК.
- Зайдите в свой аккаунт.
- Если Вы правильно установили камеру (см. Раздел 7), изображение передачи появится на дисплее.

### 10.2 Добавление другой камеры

На одном аккаунте пользователя можно установить 4 камеры:

- При появлении текущего изображения передачи нажмите на логотип « Монитор iNanny » в левом верхнем углу.
   Появится меню камеры.
- Нажмите « Добавить камеру » в левом нижнем углу.
- Следуйте инструкциям в приложении. Как только Вы зайдете в свой аккаунт, изображение передачи подсоединенной камеры появится автоматически.

### 10.3 Удаление камеры

Для того, чтобы удалить камеру из аккаунта пользователя, проделайте следующее:

- Нажмите на символ (🏝) в меню той камеры, которую Вы хотите удалить.
- Нажмите на « Детали камеры ».
- Нажмите « Удалить камеру » и подтвердите.

# Примечание

При этом все записи на этой камере будут необратимо удалены.

### 10.4 Установки аккаунта / Выход

В настройках аккаунта Вы можете, среди прочего, поменять пароль, увидеть версию приложения или выйти из аккаунта.

- Когда Вы увидите текущее изображенные передачи, нажмите на логотип « Монитор iNanny » в левом верхнем углу. Появится меню камеры.
- 2. Нажмите « Аккаунт » в правом верхнем углу.
- Для того, чтобы поменять пароль, нажмите « Поменять пароль » и следуйте инструкциям. Если Вы хотите выйти из своего аккаунта, нажмите "Выход" и подтвердите.

### 10.5 Функция инфракрасного ночного видения

Для того, чтобы обеспечить чистые изображения передачи на экране даже в темноте, камера автоматически активирует функцию инфракрасного видения (черно-белое изображение на дисплее).

Примечание

#### 10.6 Функция во время живой трансляции в приложении

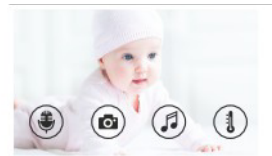

При нажатии на изображение передачи, появится следующее интерфейс меню. После приблизительно 10 секунд интерфейс меню снова исчезает.

Следующие функции доступны только в приложении.

| 1 Двусторонняя связь                                  | 3 Колыбельные            |
|-------------------------------------------------------|--------------------------|
| 2 Фотографирование / видеозапись (только для Android) | 4 Показатель температуры |

### 10.6.1 Двусторонняя связь

- 1. Нажмите на символ микрофона ()в дальнем левом углу.
- Если Вы это делаете в первый раз, то появится сообщение: « Позволить доступ « Монитора iNanny » к микрофону?". Нажмите « Да ».
- Для активации двусторонней связи нажмите кнопку « Начать разговор ». Произнесенные Вами слова теперь можно услышать на камере. Чтобы дезактивировать двустороннюю связь, снова нажмите кнопку « Начать разговор ».

# 10.6.2 Фотографирование О/ Функция видеопамяти

- 1. Нажмите на символ камеры (.).
- Чтобы сделать фотоснимок текущего изображения передачи, нажмите кнопку камеры. Изображение хранится в папке фото на Вашем смартфоне/планшете.

## Примечание

Если Вы пользуетесь устройством, Вы также можете делать местную видеозапись. Для этого нажмите на символ видео (

### 10.6.3 Колыбельные

Вы можете активировать одну из пяти колыбельных, которая будет играть на камере:

- 1. Нажмите на символ ноты (5).
- Выберите нужную колыбельную. Колыбельная теперь будет играть на камере. Для деактивации колыбельной, нажмите на нее еще раз.

### 10.6.4 Показатель температуры 1

Нажмите на символ термометра (**b**). Появится текущая температура окружающей среды камеры. При повторном нажатии на символ термометра (**b**), Вы можете изменить дисплей температур с °C на °F.

#### 10.7 Использование камеры с другими приборами

Для использования камеры с другими приборами, Вы должны использовать то же имя пользователя + пароль, что для Вашего аккаунта пользователя.

### 10.8 Доступ к аккаунту пользователя через портал веб сайта (ПК)

Вы можете получить доступ к аккаунту пользователя через веб портал.

Вы автоматически получите ссылку на веб портал через электронную почту после установления камеры.

# Примечание

Изображение передачи и временная шкала могут отображаться только через веб портал. Другие функции/параметры настроек (такие как двусторонняя связь) могут быть недоступны.

## 11. Полезная информация о детском мониторе

- Если Вы используете корпус с аккумулятором, это уменьшает уровень электромагнитного загрязнения от чередующихся электрических и магнитных полей.
- Вы можете увеличить диапазон работы детского монитора, расположив камеру как можно выше около двери или окна при достаточной зарядке аккумулятора.
- Другие радиоволны могут пересекаться с передачей на детском мониторе. Поэтому не располагайте детский монитор около таких приборов, как микроволновые печи, WLAN, и т.д.
- Также существуют другие факторы, которые могут пересекаться с передачей на детском мониторе и уменьшить его диапазон: мебель, стены, дома, деревья, факторы окружающей среды (такие как туман, дождь).

# 12. Ремонт и чистка

Срок службы камеры и корпуса зависят от бережного обращения.

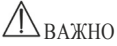

- Уберите аккумулятор из корпуса, если детский видеомонитор не используется в течении долгого времени.
- Ваш аккумулятор будет работать максимально долго, если Ваш аккумулятор будет полностью использован по крайней мере один раз в шесть месяцев. Для этого отключите корпус от розетки и полностью используйте аккумулятор при его полном использовании. Затем снова полностью зарядите аккумулятор.

Русский

- Аккумулятор будет работать максимально долго после того, как он был заряжен несколько раз, а также в зависимости от многих других факторов (степень заряда аккумулятора, температура окружающей среды, частотность заряда, и т.д.).
- Защищайте камеру и корпус от радов, падений, пыли, химических средств, резких изменений температуры, электромагнитных полей и рядом расположенных источников тепла (печи, обогреватели).
- Очищайте камеру/корпус мягкой, сухой тряпкой. Не используйте шлифующие чистящие средства.

# **13.** Что делать в проблематичной ситуации? Важно забыли пароль

Если Вы забыли пароль, нажмите на « Забыли пароль » в приложении и введите Ваш электронный адрес. Новый пароль придет на Ваш электронный адрес.

| Проблема                                                 | Решение                                                                                                    |
|----------------------------------------------------------|----------------------------------------------------------------------------------------------------|
| Корпус прибора не включается.                            | Проверьте:<br>• подключен ли сетевой штекер,<br>• правильно ли вставлен аккумулятор,<br>• заряжен ли аккумулятор, должен быть подзаряжен, или не<br>поврежден ли он.                                                                                                    |
| Акустический сигнал происходит из корпуса.               | Проверьте:<br>• ие доститнут ли максимальный диапазон,<br>• правильно ли подключен сетевой штекер камеры,<br>• включена ли камера,<br>• нужно ли зарядить корпус.                                                                                                    |
| Корпус включен, но не воспроизводит никаких звуков.      | Для того, чтобы установить нужный уровень звука на корпусе,<br>нажмите на правую или левую киопку во время работы прибора•                                                                                                    |
| Корпус непроизвольно выслючается                         | <ul> <li>Зарядите аккумулятор корпуса,</li> <li>Корпус может находиться в режиме энергосбережения.</li> <li>Убедитесь, что режим энергосбережения выбран в меню и<br/>выключите его при необходимости</li> </ul>                                                                                                    |
| Сигнал слабый, связь прерывается, или происходят помехи. | <ul> <li>Если другой технический прибор, такой как микроволновая<br/>печь, находится между камерой и корпусом, то уберите этот<br/>технический прибор или выключите его.</li> <li>Убедитеся, что другие факторы, такие как деревья или<br/>что-либо вокруг, не находятся между камерой и корпусом, и<br/>поменяйте расположение приборов до установления сигнала<br/>корпуса.</li> <li>Убедитесь, что камера и корпус находятся в диапазоне<br/>максимального сигнала.</li> </ul> |

| Проблема                                                                                                 | Решение                                                                                                    |
|----------------------------------------------------------------------------------------------------|----------------------------------------------------------------------------------------------------|
| Если установить передачу невозможно, вы можете<br>перенастроить сигналы прибора вручную = сопряжение.    | <ol> <li>Включите камеру и корпус.</li> <li>Удалите камеру в меню корпуса и переустановите камеру,<br/>как описано в секции «Добавить камеру» (См. Раздел<br/>8.5).</li> </ol>                                                                   |
| На камере на устанавливается связь.                                                                      | Выключите Ваш маршрутизатор WLAN, а затем опять<br>включите. Снова зарегистрируйтесь.                                                                                                    |
| На камере на устанавливается связь.                                                                      | Убедитесь, что камера находится в диапазоне работы<br>маршрутизатора WLAN. Если функция света мигает, то<br>расположите камеру ближе к маршрутизатору WLAN для<br>лучшего качества связи.                                                        |
| На смартфоне/планшете нет оповещающего звука.                                                            | Проверьте, активированы ли настройки сигнала.                                                                                                    |
| На конечном приборе не происходит. видеозапись.                                                          | Видео могут быть сохранены только на устройствах<br>Android™•                                                                                                    |
| Я не могу войти в свой аккаунт пользователя.                                                             | Удостоверьтесь в правильности Вашего имени пользователя и пароля.                                                                                                    |
| Я получаю сообщение об ошибке «Ваш электронный<br>адрес не зарегистрирован»                              | Убедитесь, что Вы зарегистрированы у нас. Сначала<br>нажмите « Создать аккаунт пользователя ».                                                                                                    |
| Что делать, если я забыл свой пароль?                                                                    | В приложении нажмите Забыли пароль и введите Ваш<br>электронный адрес. Вы получите новый пароль на Ваш<br>электронный адрес.                                                                                                    |
| Я не получил электронную почту, хотя я использовал<br>опцию « Забыли пароль ».                           | <ol> <li>Электронное письмо может находиться в папке «Спам».<br/>Проверьте это электронное письмо в папке «Спам».</li> <li>Вы еще не получили электронное письмо. Проверьте<br/>Вашу электронную почту еще раз через несколько минут.</li> </ol> |
| Когда я пытаюсь добавить новую камеру к моему<br>аккаунту пользователя, никаких камер не появляется      | Нажмите на «Парную » кнопку камеры в течение 5 секунд и повторите попытку.                                                                                                    |
| В процессе установки в последнем этапе камера не<br>появляться. Процесс установки прерывается.           | Выключите камеру, а затем опять включите. Нажмите на «<br>Парную » кнопку до появления звукового сигнала.<br>Подождите, пока не начиет мигать индикатор. Камера<br>готова для процесса установки. Снова начните процесс<br>установки для камеры. |
| При попытке просмотреть изображенные передачи, я<br>получаю сообщение о необходимости обновить Firmware. | Произведите обновление Firmware. Мы время от времени<br>обновляем приложение для постоянного улучшения<br>функций камеры.                                                                                                    |

# 14. Ликвидация

Аккумуляторы должны быть ликвидированы в специально предназначенные коробки, пункты утилизации или у розничных торговцев электронной техникой. Вы по закону обязаны ликвидировать аккумуляторы.

Для сохранения безопасности окружающей среды, не ликвидируйте прибор в домашние мусорные отходы по истечении его срока эксплуатации. Ликвидируйте прибор в соответствующий местный пункт для сбора мусора или утилизации.

Ликвидируйте прибор в соответствии с директивой **ЕС** - ОЭЭО (Отходы электрического и электронного оборудования).

При возникновении каких-либо вопросов, обратитесь в местные органы по ликвидации отходов.

# 15. Техническая информация

- 23 канала
- Частота 2.4 2.483 ГГц
- Цифровой приемник
- 2.4" ТFT-дисплей
- Инфракрасная технология
- Режим ЕСО (корпус прибора)
- Размеры камеры: 9 х 6.5 х 5.8 см
   Размеры корпуса: 11.5 х 6.9 х 2.4 см
- Вес: Камера 95 г.; корпус 80 г.; аккумулятор 38 г.
- Диапазон до 300 м. с чистым изображением

| Оперирование                                                                                                    | Сетевой штекер приложен:<br>предоставлено <b>Ten Pao International Ltd.</b><br><b>S005ANE0500100</b> (для Великобритании К)<br><b>S005ANV0500100</b> (для Евросоюза)<br>Вход: 100-240 В переменного тока, <b>50/60</b> Гц, <b>300</b> мА<br>Выход: 5 В постоянного тока <b>1000</b> мА<br>Литий-ионный аккумулятор ( <b>2100</b> мА) |
|----------------------------------------------------------------------------------------------------|----------------------------------------------------------------------------------------------------|
| Срок службы перезаряжаемого<br>аккумулятора (зависит от состояния<br>аккумулятора, температуры окружающей<br>среды, способов и частоты подзарядки, и<br>т.д. | Корпус <b>: 12</b> часов                                                                                                    |

Мы гарантируем, что данный продукт соответствует европейской директиве **R&ITE 1999/5/ EC.** Для дополнительной информации, в частности Декларацию о соответствии **CE**, обратитесь по указанному адресу.

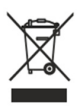

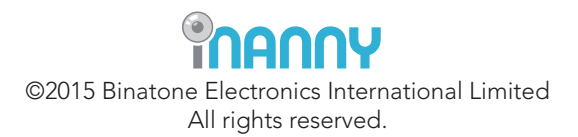